# **Upgrade NVR-DVR using serial cable**

NVR –DVR can upgrade using web browser or local gui. in some scenario where upgrade fail and not able to access the device, in this case need serial cable.

Need special cable or use full baud cable, if not have cable please contact RMA center.

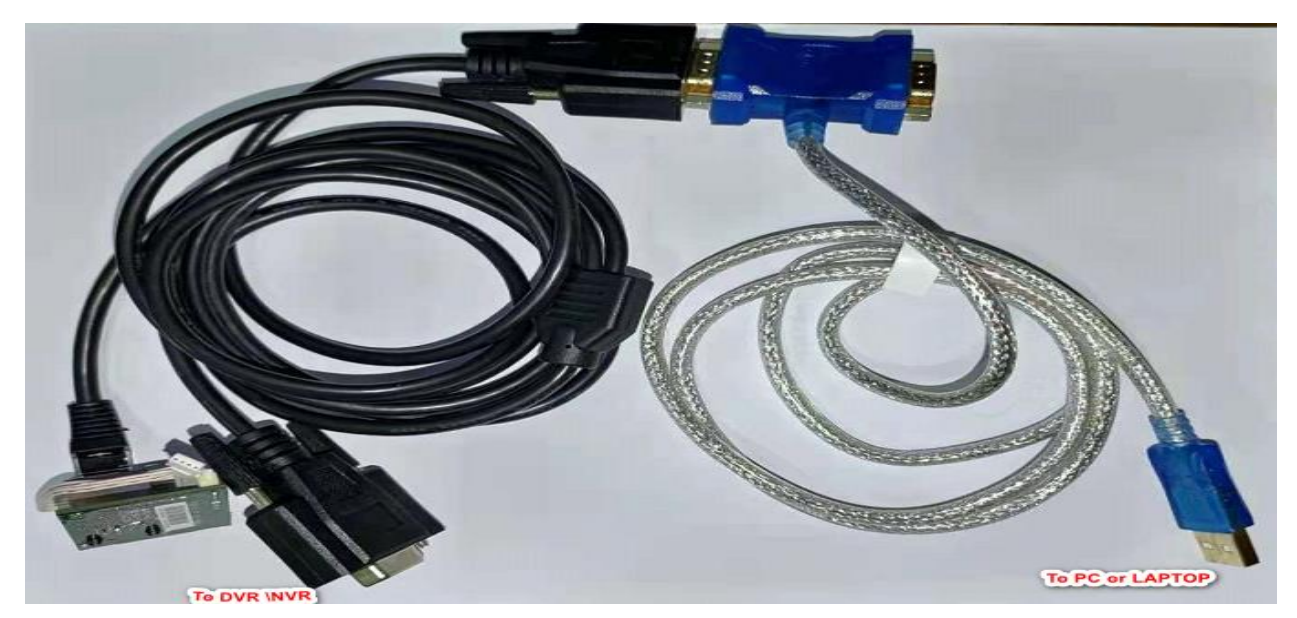

NVR FW upgrade corrupt – Cases

- 1, If the NVR DVR use custom FW, don't upgrade directly without consult the Hikvision support.
- 2, Upgrade from Old FW to Latest FW without upgrading the proper step.

E.g. Upgrade only like V3.4.XX – V4.1.XX - V4.2.XX - 4.4.XX

## **Tools required for upgrade:**

- 1, Serial cable
- 2, Putty or Secure CRT
- 3, TFTP tool : http://philippe.jounin.pagesperso-orange.fr/tftp-server-for-windows.html

## Step to upgrade.

- 1, Connect serial cable to device
- 2, Connect network of device connect to your PC /Laptop. Keep PC IP as 192.168.1.128 or 192.0.0.128
- 3, Copy the FW to the TFTP folder

### **HIKVISION**

|                                                                                                    |         | 🏘 Tftpd32 by Pł   | n. Jounin            | _               |                            |   |
|----------------------------------------------------------------------------------------------------|---------|-------------------|----------------------|-----------------|----------------------------|---|
|                                                                                                    |         | Current Directory | C:\Users\jocy.john\D | esktop\tftpserv | <ul> <li>Browse</li> </ul> |   |
| Internet Protocol Version 4 (TCP/IPv4) Properties                                                                                                    | ×       | Server interfaces | 192.168.1.128        | TP-LINK G       | Show Dir                   | r |
|                                                                                                    |         | Tftp Server Tftp  | Client DHCP server   | Syslog server   | DNS server                 | ► |
| General                                                                                                    |         | peer              | file                 | start time      | progress                   |   |
| this car get a sector is assigned automatically if your network sup<br>this capability. Otherwise, you need to ask your network administ<br>for the appropriate IP settings. | rator A |                   |                      |                 |                            |   |
| Use the following IP address:                                                                                                    |         |                   |                      |                 |                            |   |
| IP address: 192 . 168 . 1 . 128                                                                                                    |         |                   |                      |                 |                            |   |
| Subnet mask: 255 . 255 . 255 . 0                                                                                                    |         | <                 |                      |                 |                            | > |
| Default gateway:                                                                                                    |         |                   |                      | 4               |                            | _ |
|                                                                                                    |         | About             | Setting              | gs              | Help                       |   |

#### tftpserv

Ğ

v

| ÷. | Name            | Date modified      | Туре               | Size      |
|----|-----------------|--------------------|--------------------|-----------|
|    | 📄 digicap.dav   | 3/24/2021 8:37 PM  | DAV File           | 52,118 KB |
| 7  | mvcli.dat       | 2/17/2014 5:12 PM  | DAT File           | 1,315 KB  |
| *  | 🏘 Tftpd32       | 9/30/2016 11:41 PM | Application        | 211 KB    |
| *  | d tftprc_en.dll | 12/5/2007 6:29 AM  | Application exten  | 28 KB     |
| *  | 📧 tftpserv      | 12/4/2007 6:35 AM  | Application        | 240 KB    |
| *  | 🔄 tftpserv      | 12/5/2007 6:29 AM  | Configuration sett | 1 KB      |
|    | tftpserv        | 5/21/2015 1:53 PM  | Text Document      | 71 KB     |

### Select correct Serial port, Baud should be 115200

- 🗸 🛱 Ports (COM & LPT)
  - High-Speed USB Serial Port (COM1)
  - High-Speed USB Serial Port (COM2)

| 🕵 PuTTY Configuration                                                                                                    |                                                                                                    | ? ×                    |
|----------------------------------------------------------------------------------------------------|----------------------------------------------------------------------------------------------------|------------------------|
| Category:<br>Session<br>Logging<br>Terminal                                                                                                  | Basic options for your PuTTY                                                                                | session                |
| Keyboard<br>Bell<br>Features                                                                                                    | COM1                                                                                                    | 5peed                  |
| Window     Appearance     Behaviour     Translation     Selection     Colours     Connection     Proxy     SSH     SSH     Serial     Telnet | O SSH ● Serial O Other: Tell<br>Load, save or delete a stored session<br>Saved Sessions<br>Default Settings | Load<br>Save<br>Delete |
| ···· Rlogin<br>····· SUPDUP                                                                                                    | Close window on exit:<br>Always Never Only on                                                               | clean exit             |
| About Hel                                                                                                    | D Open                                                                                                    | Cancel                 |

### **HIKVISION**

Start the Device – Press CTRL + U.

Type U, input details

Now press [u/U] key to upgrade software: u File system error,please upgrade by TFTP Please input ip address of device: 192.168.1.64 Please input ip address of upgrade server: 192.68.1.128 Confirm?(y/n):

TFTP will start send data which show error, Change the IP of PC to 192.0.0.128, restart the step.

#### After change IP and restart step ,Data start sending .

| Now press [u/U] key to upgrade software: u                                                       |               |                                           |           |             |             |
|--------------------------------------------------------------------------------------------------|---------------|-------------------------------------------|-----------|-------------|-------------|
| File system error,please upgrade by TFTP                                                         | 🏘 Tftpd32 by  | / Ph. Jounin                              | -         | - 🗆         | $\times$    |
| Please input ip address of device: 192.168.1.64                                                  |               |                                           |           |             |             |
| Please input ip address of upgrade server: 192.68.1.128                                          | 🏘 digicap.da  | av to 192.0.0.64                          | × ser     | rv 🔻        | Browse      |
| Confirm?(y/n): y                                                                                 |               | File size - E2200024                      |           |             | N D:        |
| timeout for link [4999]!                                                                         | 2210808 Bu    | rile size : 0000024<br>tes sent 1105404 F | Rutes/sec | <u>د ا</u>  | 5now Dir    |
| MAC: 54-C4-15-E1-8E-9C                                                                           | 2210000 by    | (63.56HC 11054041                         | ve        | r DNS serve | rer I + I → |
| TFTP from server 192.68.1.128; our IP address is 192.168.1.64; sending through gateway 192.0.0.1 |               |                                           | tim       | n program   |             |
| Download Filename 'digicap.dav'.                                                                 | 100.0.0.0400  | 01 (15)                                   | 00.44.3   |             |             |
| Download to address: 0x40008000                                                                  | 132.0.0.64:20 | u (digicap.dav                            | × 03:44:3 | 50 4%       | 4           |
| Downloading: ТТТТТТТТТТТТТТТТТТТТТТТТТТТТТТТТТТТТ                                                | ТТ            |                                           |           |             |             |
| Retry count exceeded; starting again                                                             |               |                                           |           |             |             |
| TFTP from server 192.68.1.128; our IP address is 192.168.1.64; sending through gateway 192.0.0.1 |               |                                           |           |             |             |
| Download Filename 'digicap.day'.                                                                 |               |                                           |           |             |             |
| Download to address: 0x40008000                                                                  |               |                                           |           |             |             |
| Downloading: T T T T T T T T T T T T T T T T T T                                                 |               |                                           |           |             |             |
| Abort                                                                                            | 1             |                                           |           |             | · · ·       |
|                                                                                                  |               |                                           |           |             |             |
| Please input ip address of device: 192.0.0.64                                                    |               | 4                                         |           |             |             |
| Please input ip address of upgrade server: 192.0.0.128                                           | About         | Sett                                      | ings      | He          | elp         |
| Confirm?(y/n): v                                                                                 |               |                                           |           |             |             |
| timeout for link [5000]!                                                                         |               |                                           |           |             |             |
| MAC: 54-C4-15-E1-8E-9C                                                                           |               |                                           |           |             |             |
| TFTP from server 192.0.0.128; our IP address is 192.0.0.64                                       |               |                                           |           |             |             |
| Download Filename 'digicap.dav'.                                                                 |               |                                           |           |             |             |
| Download to address: 0x40008000                                                                  |               |                                           |           |             |             |
| Downloading: ##                                                                                  |               |                                           |           |             |             |

| start to write files to partition 0              |
|--------------------------------------------------|
| Configures yaffs mount nand success!             |
| 10-1. write nand/headEx len: 1024                |
| 10-2. write nand/uImage len: 9735584             |
| 10-3. write nand/start.sh len: 11992             |
| 10-4. write nand/sys_app.tar.lzma len: 26235552  |
| 10-5. write nand/gui_res.tar.gz len: 9194720     |
| 10-6. write nand/webs.tar.lzma len: 8187504      |
| 10-7. write nand/TX1_Version.bin len: 40         |
| 10-8. write nand/RSA len: 24                     |
| 10-9. write nand/new_10.bin len: 808             |
| 10-10. write flag file nand/version.bin len: 4   |
| update partition 0 success!                      |
|                                                  |
| start to write files to partition l              |
| Configures yaffs mount nandl success!            |
| 10-1. write nandl/headEx len: 1024               |
| 10-2. write nandl/uImage len: 9735584            |
| 10-3. write nandl/start.sh len: 11992            |
| 10-4. write nandl/sys_app.tar.lzma len: 26235552 |
| 10-5. write nandl/gui_res.tar.gz len: 9194720    |
| 10-6. write nandl/webs.tar.lzma len: 8187504     |
| 10-7. write nandl/TX1_Version.bin len: 40        |
| 10-8. write nandl/RSA len: 24                    |
| 10-9. write nandl/new_10.bin len: 808            |
| 10-10. write flag file nandl/version.bin len: 4  |
| update partition 1 success!                      |
| Press ENTER key to reboot                        |

Once completed reboot, you can access the NVR using web browser or Local GUI. You can see in SADP tool

| 🔲   ID | ▲   Device Type | Status   | IPv4 Address  | Port | Max. Bo | nd Qua  Can be bonde | ed?  Software Version |
|--------|-----------------|----------|---------------|------|---------|----------------------|-----------------------|
| 001    | DS-7608NI-12/8P | Inactive | 169.254.105.2 | 8000 | 0       | No                   | V4.40.015build 200817 |

## Some Common tools –

RS232 USB cable

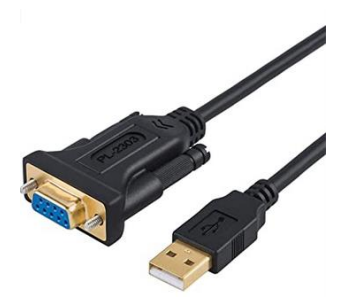

Full Baud cable

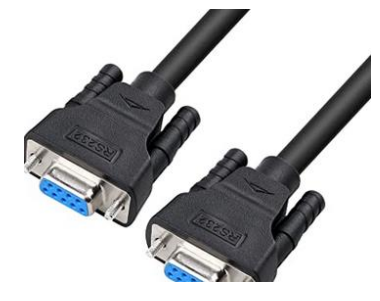